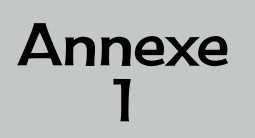

# OBJETS EN PERSPECTIVE SUR BLOCKCAD PHASE 2 - MATÉRIEL POUR UN ÉLÈVE

Dessine ces objets en vue de dessus comme ils seraient dessinés sur un plan.

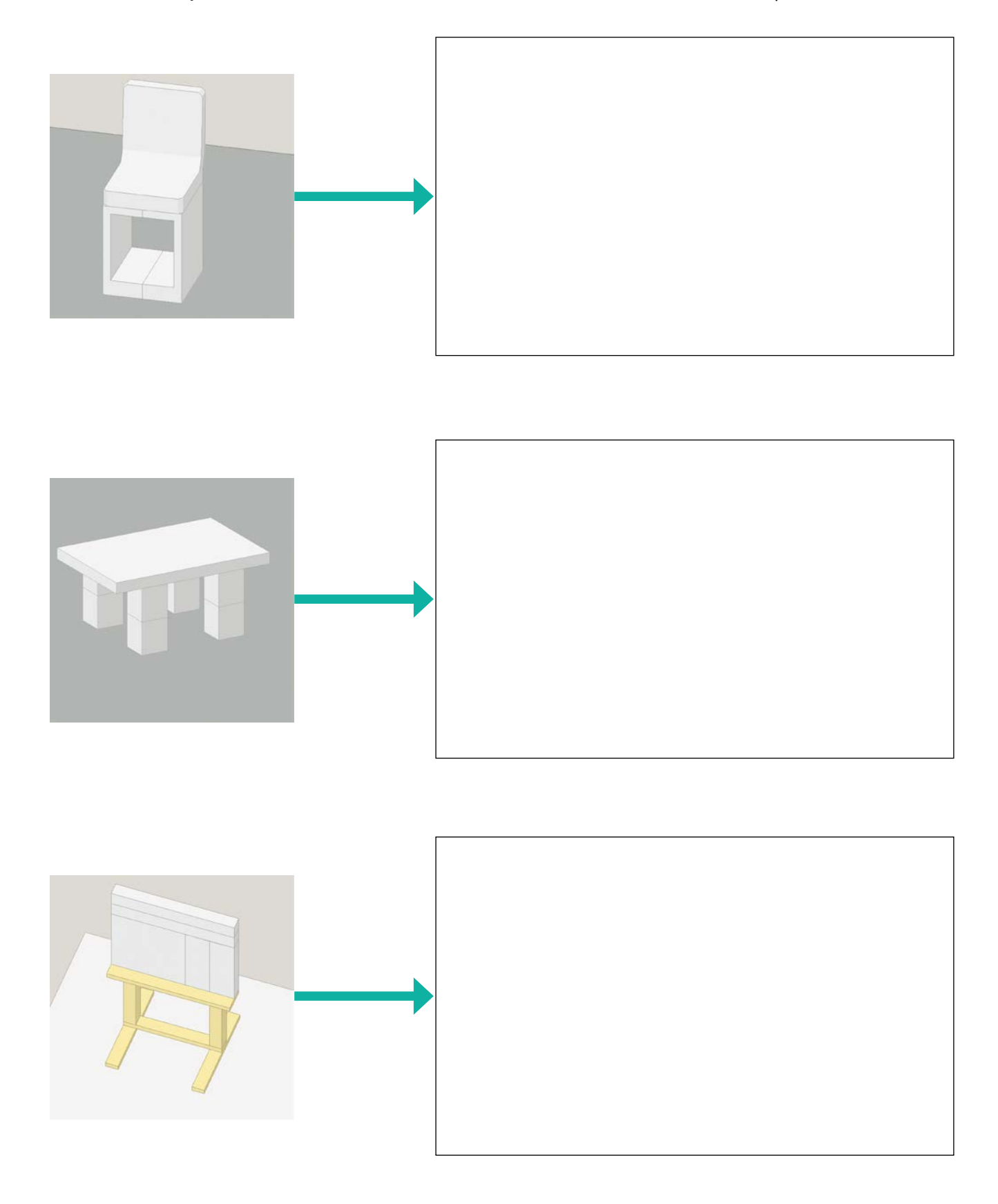

# Installer et utiliser le logiciel « BlockCAD© » sur MAC OS

Le logiciel blockcad© est un logiciel gratuit téléchargeable sur http://www.blockcad.net.

L'auteur, Anders Isaksson, précise tout de même : « BlockCAD est un logiciel gratuit, mais si vous aimez vraiment le programme, je serais heureux que vous m'envoyiez un morceau de (vrai) Lego, et peut-être une carte postale de votre ville natale. Mon adresse e-mail se trouve dans la case "À propos de..." du programme. »

Il existe un manuel d'utilisation en français réalisé par l'auteur : http://www.blockcad.net/downloads/manuel\_blockcad\_fr.pdf

## Comment installer le logiciel sous Mac OS ?

Il n'y a pas de version Mac OS de cette application, mais il est possible de l'utiliser avec Windows® en installant un logiciel gratuit, « Playonmac », permettant de lancer certains exécutables.

Ce logiciel est disponible sur https://www.playonmac.com/fr/.

Pour lancer « Playonmac », il peut être nécessaire de faire « [ctrl] + clic » puis de choisir dans le menu [ouvrir] pour permettre le lancement d'une application « non signée ».

Ce logiciel utilise « Winehq » et « Xquatz » (gratuits). Il peut être demandé d'installer ces logiciels pour ouvrir le programme « Playonmac ».

Les fichiers « .exe » sont alors associés à « Playonmac ». En double cliquant sur le programme d'installation, il se lance. Vous devez valider l'ensemble des choix et vous pouvez alors demander la création d'un icone dédié au programme « BlockCAD ».

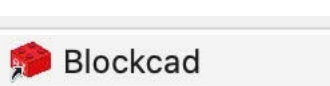

# Comment utiliser le logiciel sous Mac OS ?

Cet icone vous permettra à l'avenir de lancer le programme directement (« Playonmac » s'ouvrira seul) :

| Wine Window                                                                                                    |                                                         | 🖲 🛓 🏇 🕚 🛜 97 % 🗩        | Ven. 16:05 Q 🔇 := |
|----------------------------------------------------------------------------------------------------|---------------------------------------------------------|-------------------------|-------------------|
|                                                                                                    | BlockCAD Ver 3.19 - C:\users\@mprin01\Bureau\chaise.LGO |                         | -                 |
|                                                                                                    | 8 · Q Q >                                               |                         | Q & O // ?        |
|                                                                                                    |                                                         |                         |                   |
|                                                                                                    |                                                         | $\langle \cdot \rangle$ |                   |
|                                                                                                    |                                                         | $\lambda$               | 2455              |
|                                                                                                    |                                                         |                         | State -           |
|                                                                                                    | 🔹 🔍 Load a complete model                               |                         |                   |
|                                                                                                    | Bechercher Bureau 💌 🌸 🖾 🔛 Picture:                      | <u></u>                 |                   |
|                                                                                                    | En cours chaise.LGO                                     |                         |                   |
|                                                                                                    | Exp dessin 3D 2D tableau LGO                            |                         | 3000 L            |
|                                                                                                    | P3+GGM voture_LGO                                       |                         | 1500              |
|                                                                                                    | wetransfer-454c1e                                       | (None)                  |                   |
|                                                                                                    |                                                         |                         | 150               |
|                                                                                                    | Nom du fichier : tableau.LGO Operir                     | 1.19                    |                   |
|                                                                                                    | Fichiers du BlockCAD Files (*100)                       |                         |                   |
|                                                                                                    | Tybe:                                                   |                         |                   |
|                                                                                                    |                                                         |                         |                   |
|                                                                                                    |                                                         |                         |                   |
| A.                                                                                                    |                                                         |                         |                   |
|                                                                                                    |                                                         |                         |                   |
|                                                                                                    |                                                         |                         | 8                 |
|                                                                                                    |                                                         |                         |                   |
|                                                                                                    |                                                         |                         |                   |
|                                                                                                    |                                                         |                         |                   |
|                                                                                                    |                                                         |                         | Sec. 1            |
| a state of the state of the sta |                                                         |                         | •                 |
| ******                                                                                                    | A S S S S S S S S S S S S S S S S S S S                 | ▼ 19999 <b>▶</b>        | Base 20 × 20 🟉    |
|                                                                                                    |                                                         |                         |                   |
| - 🛃 🐼 🐼 🧭 😫 📑 🔟 🗍                                                                                                    | u 🖾 😌 🧰 🌄 🚮 🚹 👕 🥑 🚨 🖉 🖉 💷                               | 📲 🤝 I 💦 🌄 📑 🖊 😽         |                   |

La navigation dans le disque dur peut être plus complexe car il s'agit d'une fenêtre Windows®. Enfin quelques messages d'erreurs peuvent apparaitre sans conséquences...

| Blockcad                                     |                        |
|----------------------------------------------|------------------------|
| dress 004D1AEA in module 'Blockcad.exe'. Rea | ad of address 00000000 |
| <b>T</b>                                     |                        |
| ОК                                           |                        |

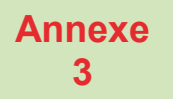

LIENS POUR LE LOGICIEL « LA MAISON » FICHE POUR L'ENSEIGNANT

Pour accéder au logiciel « LA MAISON » en lecture seule (sans téléchargement) : <u>https://fabien-emprin.pagesperso-orange.fr/demenagementVR/</u>

> Pour accéder à la notice d'utilisation du logiciel « LA MAISON » : <u>https://www.hatier-clic.fr/ermelg64</u>

Pour télécharger le logiciel « LE DÉMÉNAGEMENT » (version antérieure de « LA MAISON ») : <u>https://www.hatier-clic.fr/ermelg65</u>

ERMEL Géométrie CP-CE1 (LA MAISON) © Hatier, 2020. Photocopie autorisée pour une classe seulement.

# Utilisation du site « LA MAISON »

# Matériel

- Connexion internet requise<sup>1</sup>.
- Navigateur internet : Firefox hautement recommandé.
- Système d'exploitation Windows, Mac OS, Linux.

• Le site est compatible réalité virtuelle (VR) (casques, smartphones insérés dans des lunettes VR...) mais les manipulations peuvent changer en fonction du matériel utilisé.

# Lien d'accès

https://fabien-emprin.pagesperso-orange.fr/demenagementVR/

# Lien de secours (site moins interactif)

# https://fabien-emprin.pagesperso-orange.fr/demenagement/ ou

téléchargement de l'archive du site de secours (pour utilisation hors connexion) http://hatier-clic.fr/ermelg65

# Mouvements dans la maison

# 1. Contrôle / libération du contrôle

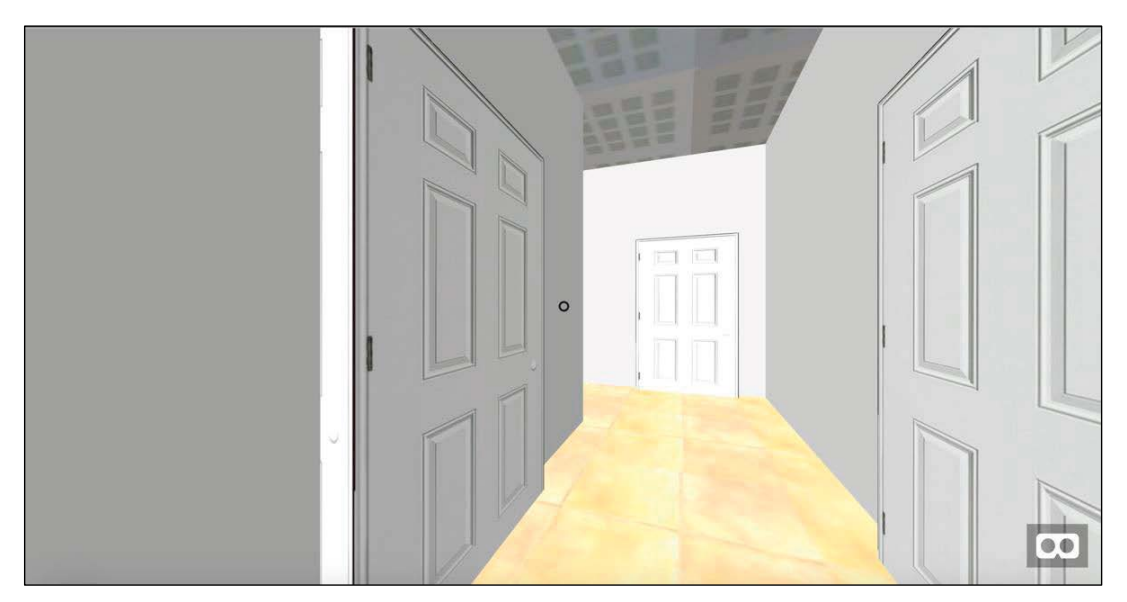

- → Cliquer dans l'image pour prendre le contrôle du déplacement dans la maison.
- → Appuyer sur la touche [ESC] du clavier pour récupérer la souris.

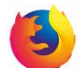

<sup>1.</sup> Si vous ne pouvez pas accéder à Internet, vous pouvez télécharger l'archive « .zip » de l'ancienne version du site, moins interactive, sur hatier-clic.fr. Il faut alors la décompresser sur les ordinateurs et lancer le fichier index.htm. Le site s'ouvre dans votre navigateur sans nécessiter de connexion internet.

# 2. Se déplacer

• Pour avancer, reculer, aller à gauche « en crabe », aller à droite « en crabe » :

→ Utiliser les touches « haut/bas/gauche/droite » ou les touches « ZQSD » (celles qui sont utilisées dans les jeux vidéo).

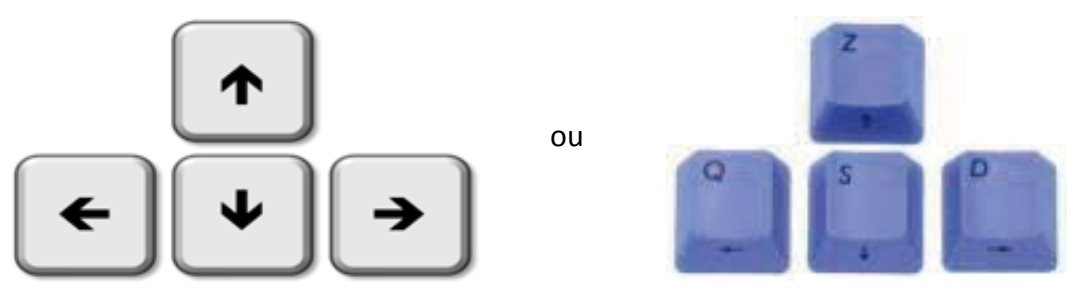

• Pour changer l'orientation du personnage :

→ Déplacer la souris dans toutes les directions.

Dans l'image ci-dessous le personnage regarde ver les haut :

Remarque : dans l'utilisation d'un matériel de réalité virtuelle, les contrôles d'orientation du personnage sont remplacés par les mouvements du casque (grâce aux capteurs de mouvement). En raison d'une grande diversité dans le matériel, un paramétrage de ce matériel peut être nécessaire.

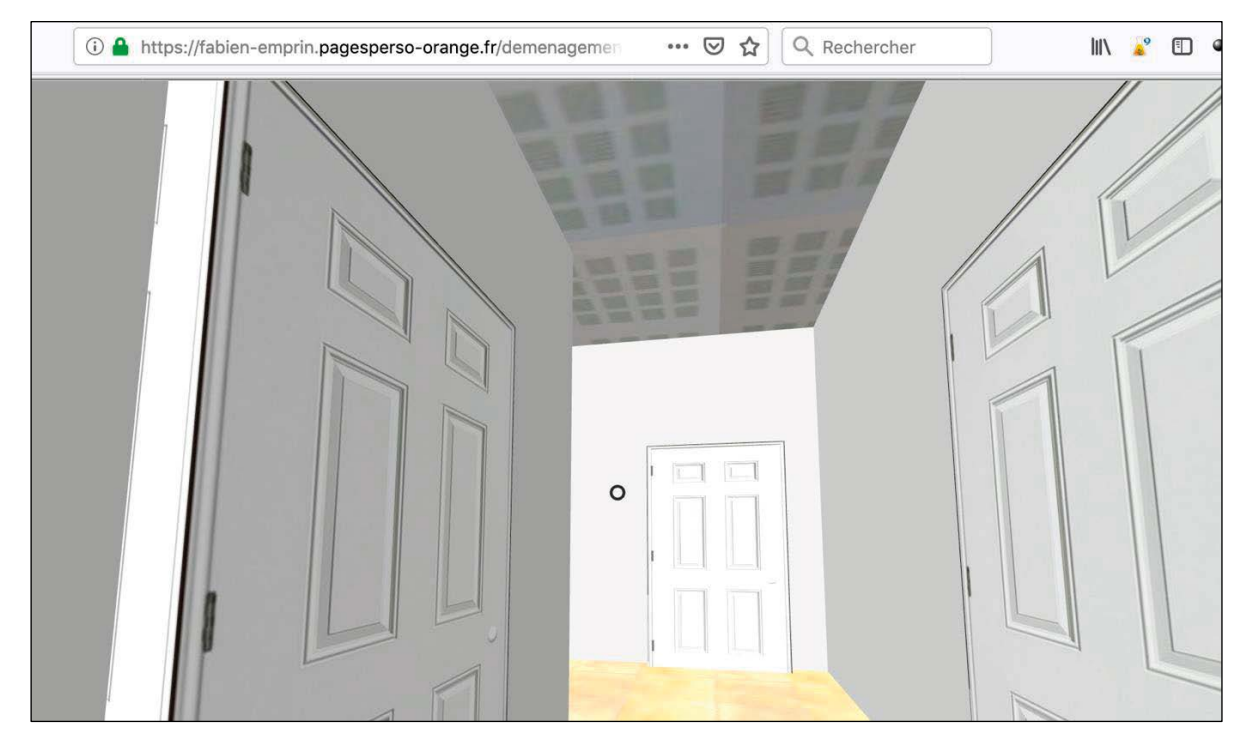

# 3. Ouvrir une porte

Le « rond » au centre de l'écran (pointeur) permet de désigner la porte à ouvrir. Un clic ouvre la porte, quel que soit la distance du personnage à la porte.

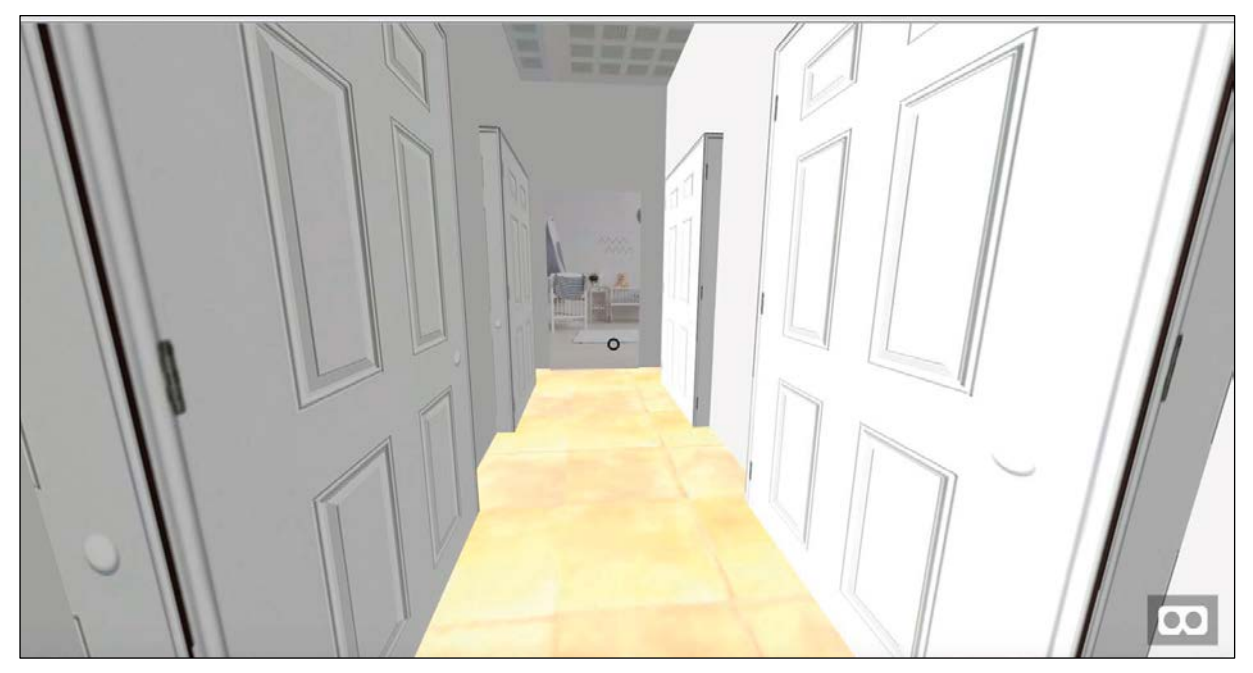

Il peut être utile de se rapprocher pour bien voir l'intérieur de la pièce.

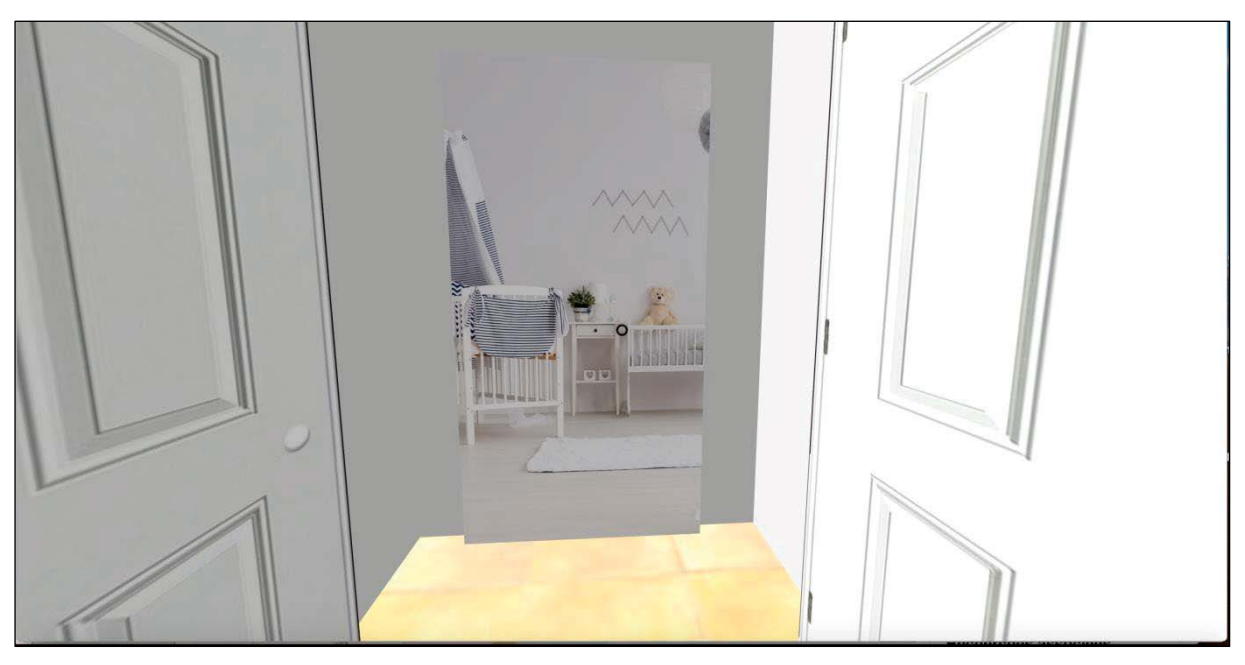

Dès que le pointeur quitte la porte, elle se referme.

# Le mode « test »

→ Cliquer en haut à droite sur « jouer ».

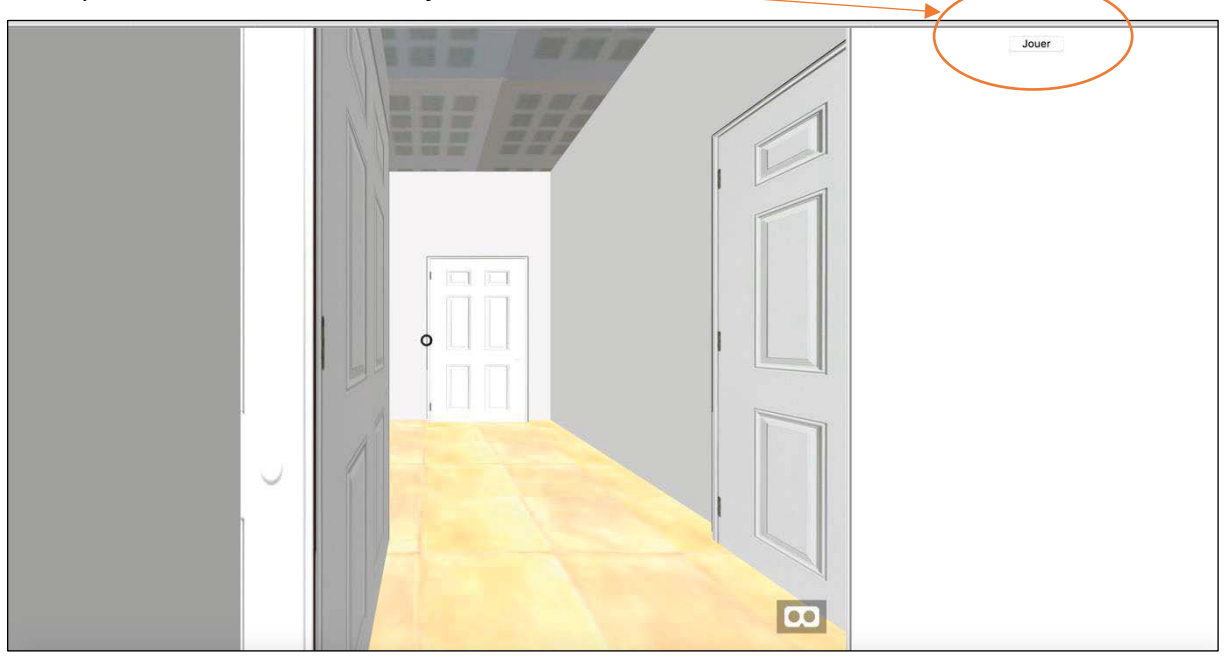

Une pièce s'affiche à droite (« Chambre fille » sur notre exemple).

L'élève recopie le nom de la pièce sur sa feuille de jeu.

Ce tirage est aléatoire, il est donc possible d'avoir plusieurs fois la même pièce à trouver pendant le jeu.

À chaque nouvelle pièce, l'élève est replacé en position initiale (dos à la porte d'entrée).

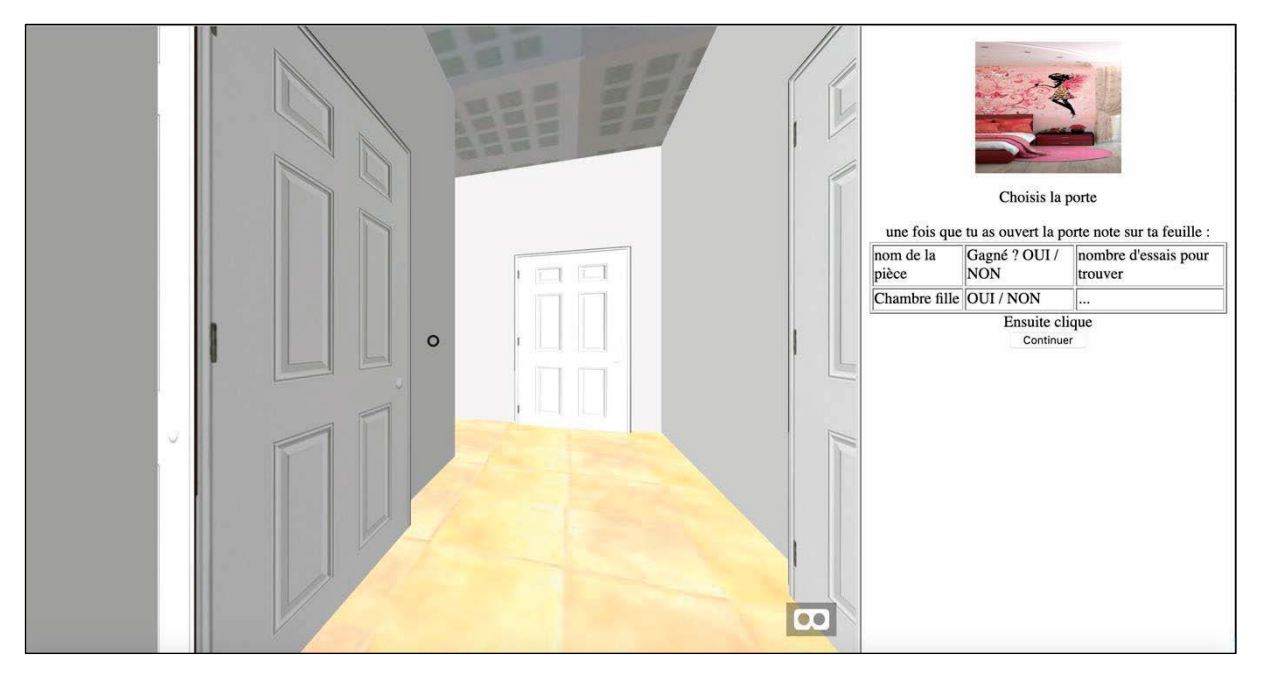

S'il ne clique pas sur la bonne porte, le mot « NON » s'inscrit.

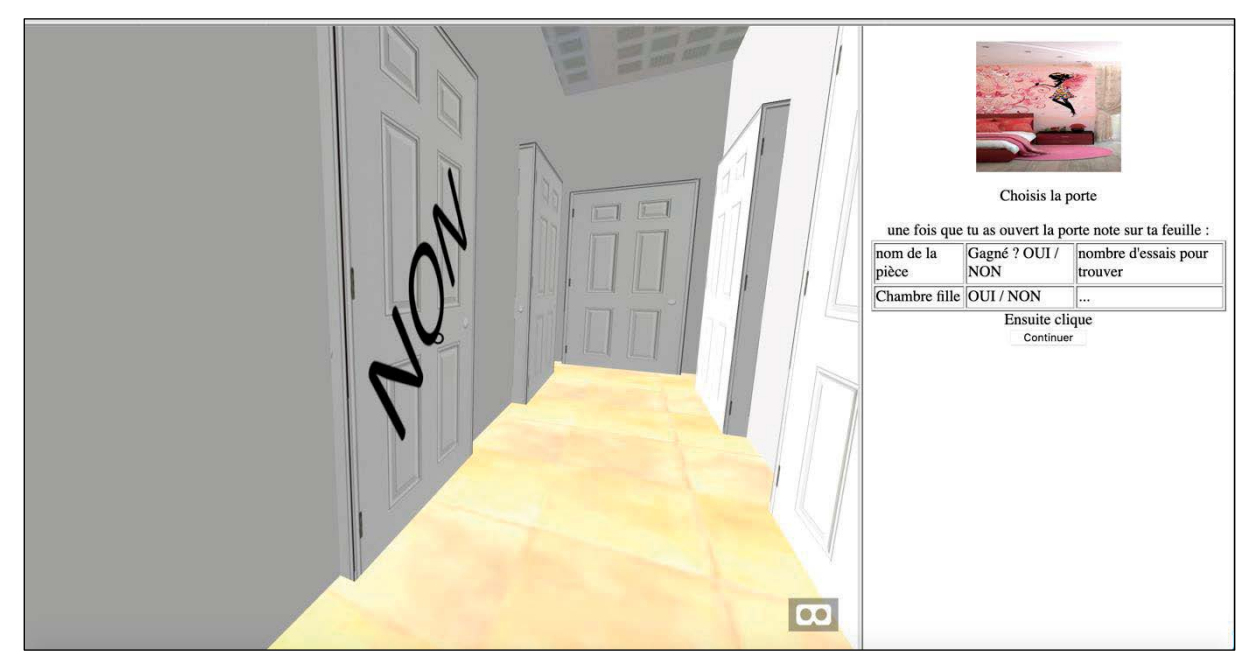

L'élève doit alors entourer « NON » sur sa feuille de jeu. Quand il trouve la bonne pièce, elle s'affiche :

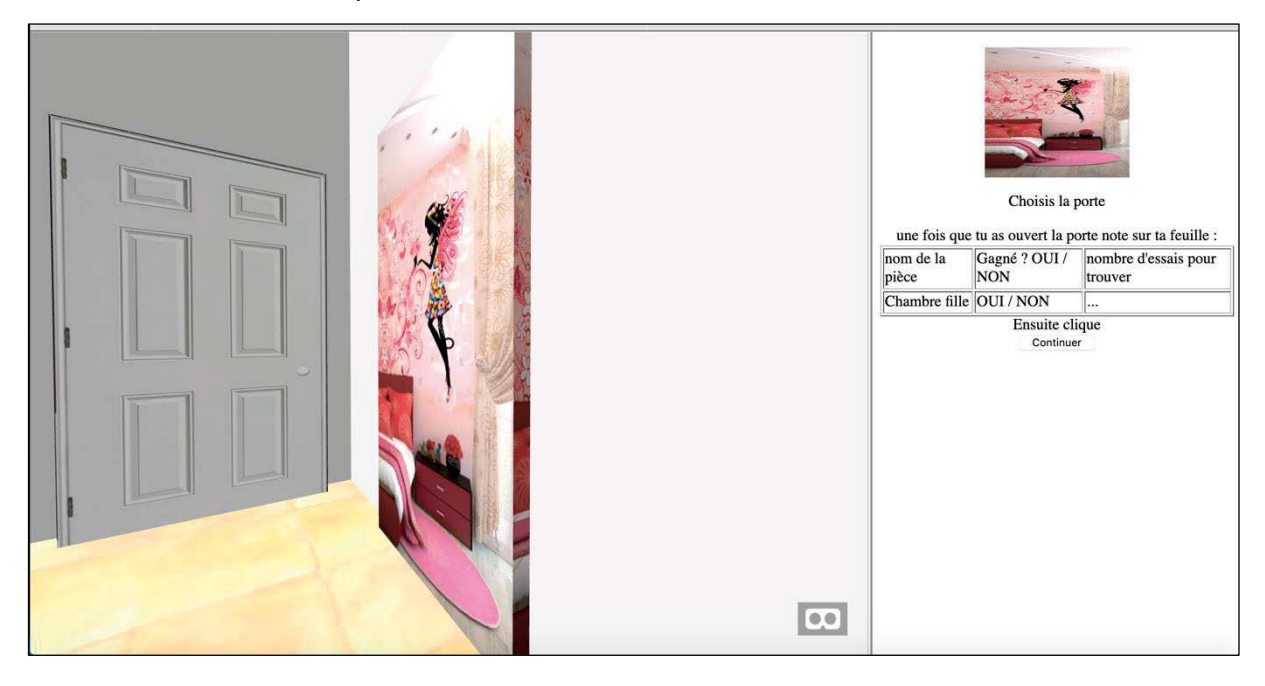

À la fin du jeu (10 pièces), la liste des pièces s'affiche :

| FIN : tu as testé 10 pièces |                         |                             |  | FIN |
|-----------------------------|-------------------------|-----------------------------|--|-----|
| <                           |                         |                             |  |     |
| nom de la pièce             | Gagné ? OUI / NON       | nombre d'essai pour trouver |  |     |
| Chambre fille               | OUI / NON               |                             |  |     |
| salle de bain               | OUI / NON               |                             |  |     |
| chambre parents             | OUI / NON               |                             |  |     |
| Chambre garçon              | OUI / NON               |                             |  |     |
| Chambre garçon              | OUI / NON               |                             |  |     |
| chambre parents             | OUI / NON               |                             |  |     |
| Salon                       | OUI / NON               |                             |  |     |
| Chambre garçon              | OUI / NON               |                             |  |     |
| Chambre garçon              | OUI / NON               |                             |  |     |
|                             | OUI / NON               |                             |  |     |
| <u> </u>                    | Ensuite ferme la fenètr | e pour quitter              |  |     |
|                             |                         |                             |  |     |
|                             |                         |                             |  |     |
|                             |                         |                             |  |     |
|                             |                         |                             |  |     |

Après vérification qu'il a bien les mêmes pièces sur sa feuille, l'élève peut fermer l'onglet.

### Pourquoi ne pas valider automatiquement les réponses des élèves ?

C'est un choix pédagogique qui permet de faire comprendre à l'élève qu'il est responsable de ses réponses. Le fait de noter à chaque pièce le nom et la réussite permet de temporiser le travail et de ne pas être dans le « clic ».

Les élèves qui indiquent des réussites, alors que ce n'est pas le cas, ne pourront pas expliquer leurs stratégies lors de la mise en commun. Ils doivent comprendre que « réussite » ou « échec » sont des informations pour eux. Cela leur permet de savoir si leur procédure est correcte ou non. Il ne s'agit pas d'un contrôle normatif de leurs capacités.

Pour certains élèves, l'enseignant doit expliquer cette démarche mais aussi l'accompagner lors de la mise en commun.

Enfin, nous avons fait le choix de laisser la possibilité à l'élève de trouver la bonne pièce en plusieurs essais, mais sans que cela ne lui donne d'information sur les autres pièces. Cela lui permet de prendre conscience des limites de sa prise d'information.

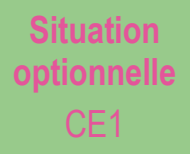

# **LES PLOTS**

#### Le problème

5 plots de couleurs différentes sont placés pour former un pentagone régulier dans la cour ou le gymnase. Les élèves doivent aligner un 3<sup>e</sup> plot avec deux plots déjà placés, en sachant que l'un des deux doit « cacher » l'autre (visée). Puis, ils doivent faire de même avec deux paires de plots.

#### **Connaissances initiales**

Les élèves savent placer un objet pour qu'il en cache un autre, de la place où ils se trouvent, mais souvent sans s'éloigner du premier objet, voire en mettant les deux objets en contact.

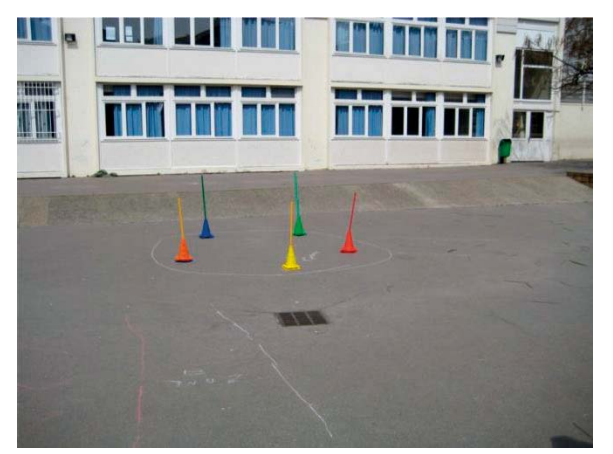

#### **Connaissances visées**

Le double alignement met en échec la procédure fréquente qui consiste à aligner deux plots par la visée puis à ajuster en se déplaçant pour aligner les deux autres, en perdant presque systématiquement le premier alignement. Le problème de double alignement rend donc nécessaire de garder la trace sur le sol de chacun des alignements. Il évite aussi que les élèves cherchent une position.

#### Résumé de l'activité

- Dans la phase 1, les élèves doivent aligner leur plot avec deux plots éloignés.
- Dans la phase 2, ils doivent aligner leur plot avec deux paires de plots voisins.

#### Organisation de la situation

Elle peut se dérouler sur 2 séances : une par phase.

#### Articulation avec les autres niveaux

Cette situation est proposée en CE1 (Période 5).

#### **Matériel collectif**

• Cinq plots de couleurs différentes (pouvant si nécessaire être rehaussés par une tige rigide de façon à ce que la vue ne surplombe pas le dispositif) placés sur un pentagone régulier de 2 m de côté.

#### Matériel pour une équipe de trois élèves

- Un plot supplémentaire (support + tige).
- Un « viseur » (tube en carton pour rouleau de papier, par exemple).
- · Une craie pour marquer des emplacements.
- Du fil de laine.

### - Phase 1 : Aligner un plot avec deux autres

#### ÉTAPE 1 : PRÉSENTATION DU PROBLÈME

Cinq plots de couleurs différentes sont placés régulièrement sur le sol (pour former un pentagone régulier).

Un cercle est tracé à la craie sur le sol autour du dispositif pour éloigner les élèves à au moins un mètre des plots. Ils sont regroupés derrière cette ligne.

Les élèves travaillent par équipes de trois. Chaque équipe devra placer un plot.

#### Objectifs de la situation

- Mettre en relation la visée et le fil tendu (et d'autres traces).
- Mettre en évidence l'intersection de deux lignes comme moyen de trouver la conjonction de deux alignements.

#### Organisation possible

La classe peut être partagée en deux groupes : l'un formé de quelques équipes qui observent pendant que les autres résolvent le problème. Puis les rôles changent.

Si l'espace est assez grand, l'enseignant peut aussi placer deux séries de plots et faire travailler les deux groupes en même temps.

#### Objectif de la phase 1

Mettre en échec les procédures fondées sur l'estimation.

#### Consigne

« J'ai placé une tige sur chacun de ces plots. Vous devez placer votre plot à l'extérieur de la ligne de façon à ce que le plot rouge cache le plot orange (en modifiant les plots pour chaque équipe, comme indiqué ci-contre). Vous avez du matériel à votre disposition. »

L'enseignant précise : « Quand je dis "un plot en cache un autre", cela veut dire qu'on le voit quand même, mais "juste derrière le premier". »

#### ÉTAPE 2 : RECHERCHE PAR GROUPE DE TROIS

Chaque équipe produit une solution et laisse son plot en place (ou marque la solution au sol avec une craie dans le cas où la classe est partagée en deux groupes).

Dans le cas où la classe est divisée en deux groupes, le deuxième groupe remplace le premier en veillant à ne pas effacer les marques au sol.

#### ÉTAPE 3 : MISE EN COMMUN

Elle se fait en prenant du recul par rapport au dispositif, avec tous les plots posés par les élèves en place. Les élèves expliquent leurs méthodes.

Les différentes solutions sont analysées, validées ou invalidées (à l'aide du fil de laine).

Les erreurs manifestes sont corrigées par l'équipe qui les a produites. Les emplacements corrects sont marqués à la craie. La trace des alignements peut être matérialisée sur le sol par un fil.

L'enseignant peut alors demander : « Pour que le rouge cache l'orange, avez-vous trouvé plusieurs solutions ? »

# — Phase 2 : Aligner un même plot avec deux paires de plots

#### ÉTAPE 1 : PRÉSENTATION DU PROBLÈME

Les plots sont disposés comme dans la phase précédente, mais cette fois les élèves vont chercher un double alignement entre des plots voisins (par exemple : « le plot orange cache le bleu et le plot jaune cache le rouge », voir ci-contre).

#### ÉTAPE 2 : RECHERCHE PAR GROUPE DE TROIS

Chaque équipe produit une solution et laisse son plot en place (ou marque la solution au sol avec une craie dans le cas où la classe est partagée en deux groupes).

#### ÉTAPE 3 : MISE EN COMMUN

Sur le même principe qu'en phase 1 : les différentes procédures sont explicitées, notamment les difficultés que les élèves ont pu rencontrer ainsi que leur usage éventuel d'outils (viseur, fils de laine...)

La trace des alignements peut être matérialisée sur le sol par un fil.

#### **Consignes différentes**

En évitant deux plots consécutifs, il y a 10 versions possibles pour la consigne (cf. photo) :

- le rouge cache le orange ;
  le rouge cache le bleu ;
- le jaune cache le vert ;
- le jaune cache le bleu ;
- le orange cache le rouge ;
- le orange cache le vert ;
- le bleu cache le jaune ;
- le bleu cache le rouge ;
- le vert cache le orange ;
- le vert cache le jaune.

#### Mise en commun

Une difficulté réside dans le passage de « je suis dans l'alignement de 2 plots » (quand je vise) à « les 3 plots sont alignés » (quand je donne ma solution) : l'élève fait partie de l'alignement, puis s'en extrait en mettant son plot-solution. Éventuellement, l'enseignant se met bien en face pour vérifier l'alignement, puis peut ensuite s'écarter : cette image du rang bien droit est familier aux élèves.

#### Remarque

Les élèves peuvent remarquer qu'ils voyaient aussi dans leur viseur le plot de l'équipe d'en face (celle qui devait viser avec les plots inversés).

#### **Consignes différentes**

En prenant des paires de plots voisins, il y a

- 5 versions possibles pour la consigne (cf. photo) :
- le rouge cache le vert et le jaune cache le orange ;
- le jaune cache le rouge et le orange cache le bleu ;
- le orange cache le jaune et le bleu cache le vert ;
- le bleu cache le orange et le vert cache le rouge ;
- le vert cache le bleu et le rouge cache le jaune.

#### Procédures et difficultés

Certains élèves déterminent un premier alignement correct, mais se déplacent pour réaliser le second et perdent donc, sans toujours s'en rendre compte, le premier alignement.